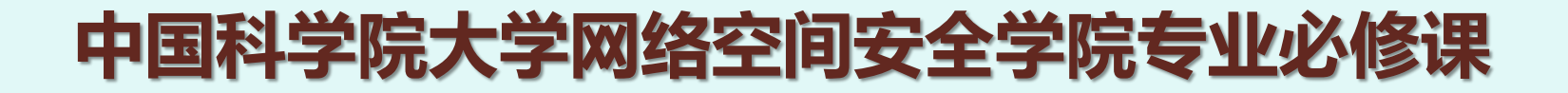

## 2022-2023学年秋季学期

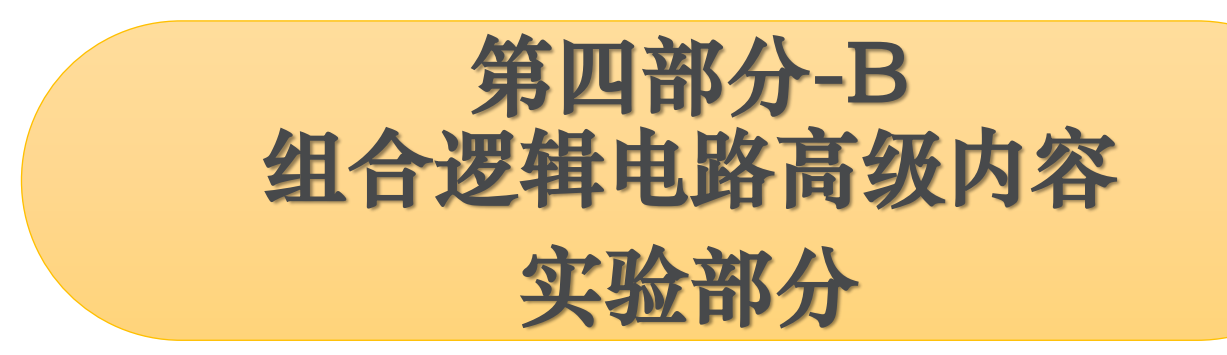

## 授课团队: 宋威 助 教: 马浩

B2011003Y 数字电路, 宋威

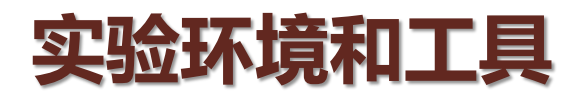

○实验环境 ○默认环境: 学生自己的笔记本电脑 Windows 10, Intel 64-bit 处理器

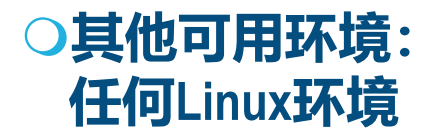

## ○所需软件

Git-Bash: 提供git支持, 基本的Linux bash命令环境
Icarus Verilog: Verilog HDL的仿真器
GTKWave: VCD波形文件的查看器

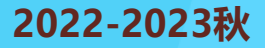

## ○安装Git-Bash

从 https://git-scm.com/download/win 下载 "64-bit Git for Windows Setup" 然后安装该软件(全部使用默认配置)

## ○安装其他的工具

○启动Git-Bash (进入一个命令行窗口)

## 在命令行中键入:

git clone https://github.com/wsong83/verilog-demo 或者 git clone https://bitbucket.org/wsong83/verilog-demo

该命令完成后,所有的必须工具和实验代码应该都被下载到: C:\Users\你的用户名\verilog-demo

### 如果该命令执行失败,也可以下载 https://github.com/wsong83/verilog-demo/archive/master.zip 然后将其解压缩到对应位置。

# Linux下的安装 (以Ubuntu为例)

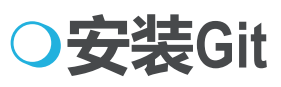

sudo apt-get install git

○安装Icarus Verilog

sudo apt-get install iverilog

(如果失败,访问 https://sourceforge.net/projects/iverilog/files/iverilog/10.0/ 下载对应文 件并安装)

○安装GTKWave

sudo apt-get install gtkwave

(如果失败,访问 https://sourceforge.net/projects/gtkwave/files/ 下载对应文件并安装)

○安装实验文件

git clone https://github.com/wsong83/verilog-demo

如果该命令执行失败,也可以下载https://github.com/wsong83/verilogdemo/archive/master.zip 然后将其解压缩到对应位置。

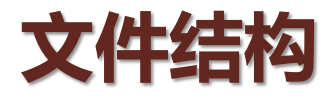

## ○安装完毕之后, verilog-demo目录下应该有这些内容:

| bin, include, install, lib, share | iverilog的软件目录 |
|-----------------------------------|---------------|
| gtkwave                           | GTKWave的软件目录  |
| src, test                         | 实验示例目录        |
| ex1                               | 作业目录          |
| experiments.sh                    | 实验示例的编译脚本     |
| set_env.sh                        | 实验环境的初始化脚本    |

# 初始化环境 (windows) 如果使用windows, 记得每次开始实验之前, 在Git-Bash命令行中, 进入verilog-demo文件夹, 然后执行set\_env.sh脚本: cd verilog-demo source set\_env.sh Linux环境中不需要这一步!

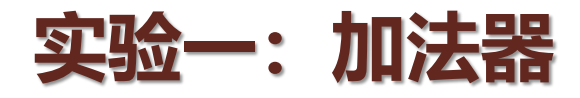

## ○测试串行加法器和并行加法器并比较结果

# 查看设计
cat src/adder.v
cat test/adder\_test.v

# 编辑设计
notepad src/adder.v &

# 编译
iverilog -s test -o adder\_test src/adder.v test/adder\_test.v

# **仿真** vvp adder\_test

# 查看波形
gtkwave test.vcd &

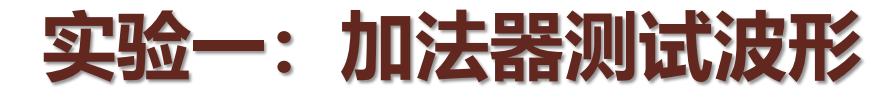

| GTKWave - test.vcd                                                                                                    |                                                                                                    |                                |                              |                                  |                           | - 0     | ×        |
|----------------------------------------------------------------------------------------------------|----------------------------------------------------------------------------------------------------|--------------------------------|------------------------------|----------------------------------|---------------------------|---------|----------|
| File Edit Search Time Markers Vie                                                                                                    | ew Help                                                                                                    |                                |                              |                                  |                           |         |          |
| 🄏 🗊 🚺 I 🔍 🔍 🔍 🥎 🍋 🖨                                                                                                    | 🔰   🖨 🛶   From: 0 sec                                                                                                    | To: 80 ns                      | 🔁 🛛 Marker: 🕇 C              | ursor: 49090 ps                  |                           |         |          |
| ▼ SST       Signals         ■ ADD0       b[3:0]         ■ ADD1       co         ■ ADD1       co         □ Type Signals       co         reg a[3:0]       reg b[3:0]         wire co1       wire s0[3:0]         wire s1[3:0] | Waves         10 ns           0         1           0         1           0         1           0         1           0         1           0         1           0         1           0         1 | 20 ns<br>2<br>2<br>3<br>3<br>3 | 30 ns 40 n<br>3 3 5 7<br>5 7 | s 50 ns<br>5<br>6<br>B<br>B<br>B | 60 ns<br>7<br>8<br>F<br>F | 70 ns 8 |          |
| Append Insert Replace                                                                                                    | *                                                                                                    |                                |                              |                                  |                           |         | <b>V</b> |

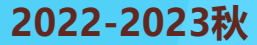

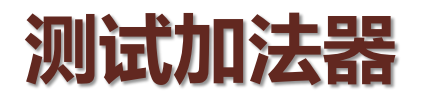

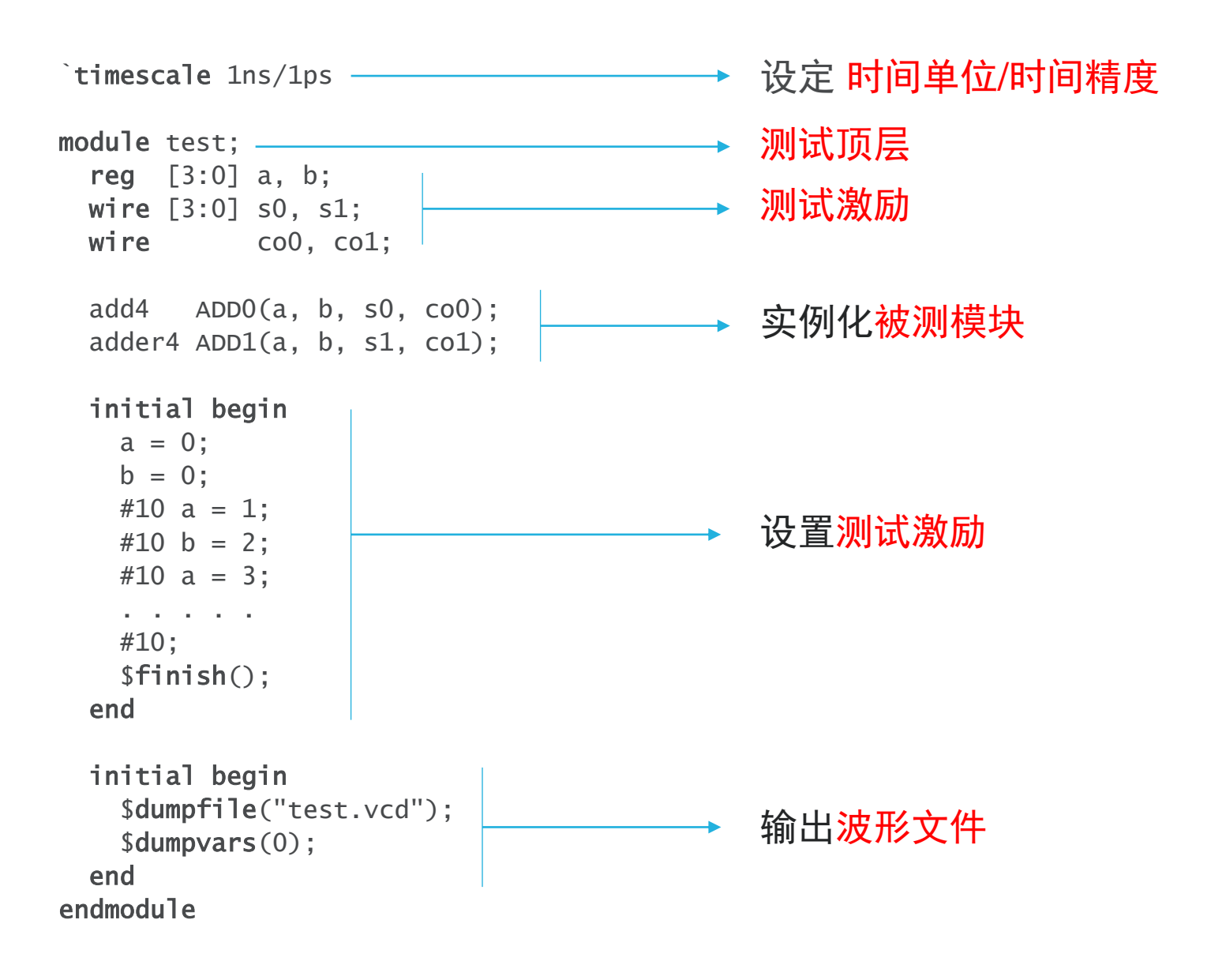

#### 2022-2023秋

### B2011003Y 数字电路, 宋威

# iverilog:编译器

```
$ iverilog -h
Usage: iverilog [-ESvV] [-B base] [-c cmdfile]-f cmdfile]
    [-g1995|-g2001|-g2005|-g2005-sv|-g2009|-g2012] [-g<feature>]
    [-D macro[=defn]] [-I includedir]
    [-M [mode=]depfile] [-m module]
    [-N file] [-o filename] [-p flag=value]
    [-s topmodule] [-t target] [-T min|typ|max]
    [-W class] [-y dir] [-Y suf] source_file(s)
```

-o filename

Place output in the file filename. If no output file name is specified, iverilog uses the default name a.out.

指定输出目标文件的名称,默认为a.out

-s topmodule

Specify the top level module to elaborate. Icarus Verilog will by default choose modules that are not instantiated in any other modules, but sometimes that is not sufficient, or instantiates too many modules. If the user specifies one or more root modules with -s flags, then they will be used as root modules instead.

指定顶层模块的名称。Icarus Verilog会自动寻找顶层模块,一般是没有被其他模块实例化的模块。当存在多个顶层模块时,一般需要指定一个顶层模块。

Eg: iverilog -s test -o adder\_test src/adder.v test/adder\_test.v

# vvp: 仿真器

| \$ vvp -h     |                                             |
|---------------|---------------------------------------------|
| Usage: vvp [o | ptions] input-file [+plusargs]              |
| Options:      |                                             |
| -h            | Print this help message.                    |
| -i            | Interactive mode (unbuffered stdio).        |
| -l file       | Logfile, '-' for <stderr></stderr>          |
| -M path       | VPI module directory                        |
| -M -          | Clear VPI module path                       |
| -m module     | Load vpi module.                            |
| -n            | Non-interactive (\$stop = \$finish).        |
| -N            | Same as -n, but exit code is 1 instead of 0 |
| -s            | \$stop right away.                          |
| -v            | Verbose progress messages.                  |
| -V            | Print the version information.              |

### 我们暂时还不需要使用任何特殊的参数

Eg: vvp adder\_test

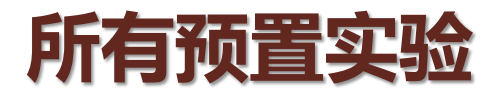

```
# adder
iverilog -o adder_test -s test src/adder.v test/adder_test.v
vvp adder_test
gtkwave test.vcd &
# comparator
iverilog -o ic74hc85_test -s test src/logic_modules.v test/ic74hc85_test.v
vvp ic74hc85_test
gtkwave test.vcd &
# multiplexer
iverilog -o ic74hc153_test -s test src/logic_modules.v test/ic74hc153_test.v
vvp ic74hc153_test
gtkwave test.vcd &
# decoder and encoder
iverilog -o ic74hc147_138_test -s test src/logic_modules.v test/ic74hc147_138_test.v
vvp ic74hc147_138_test
gtkwave test.vcd &
```

### 2022-2023秋

### B2011003Y 数字电路, 宋威

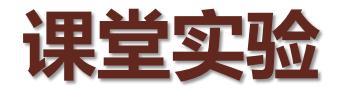

○ 实现一个多功能计算器: 该计算器有两个4位数据输入A和B, 一个3位功能选择端S, 和一个5位的结果输出Y。计算器的功能如下:

| S的取值 | Y的输出结果                                 |
|------|----------------------------------------|
| 0    | 无符号A+B                                 |
| 1    | 无符号A-B                                 |
| 2    | 有符号A+B                                 |
| 3    | 有符号A-B                                 |
| 4    | 无符号{0,0, A>B, A=B, A <b}< td=""></b}<> |
| 5    | 有符号{0,0, A>B, A=B, A <b}< td=""></b}<> |
| 其他   | 0                                      |

○模板在ex1/calculator.v

○请使用模板完成设计,编写测试,完成仿真并验证功能。